周宣余 2007-01-06 发表

应用windows系统自带软件通过DHCP触发实现802.1x认证

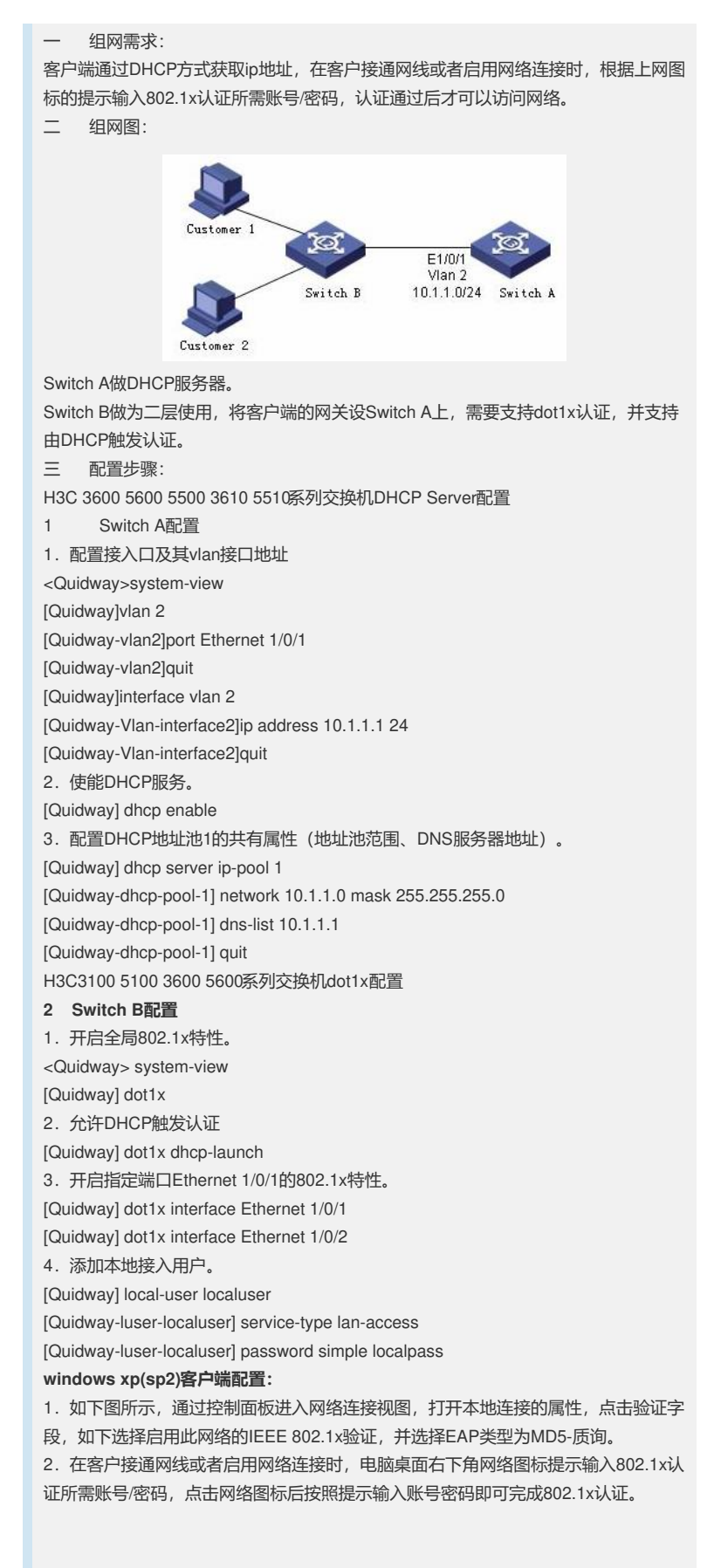

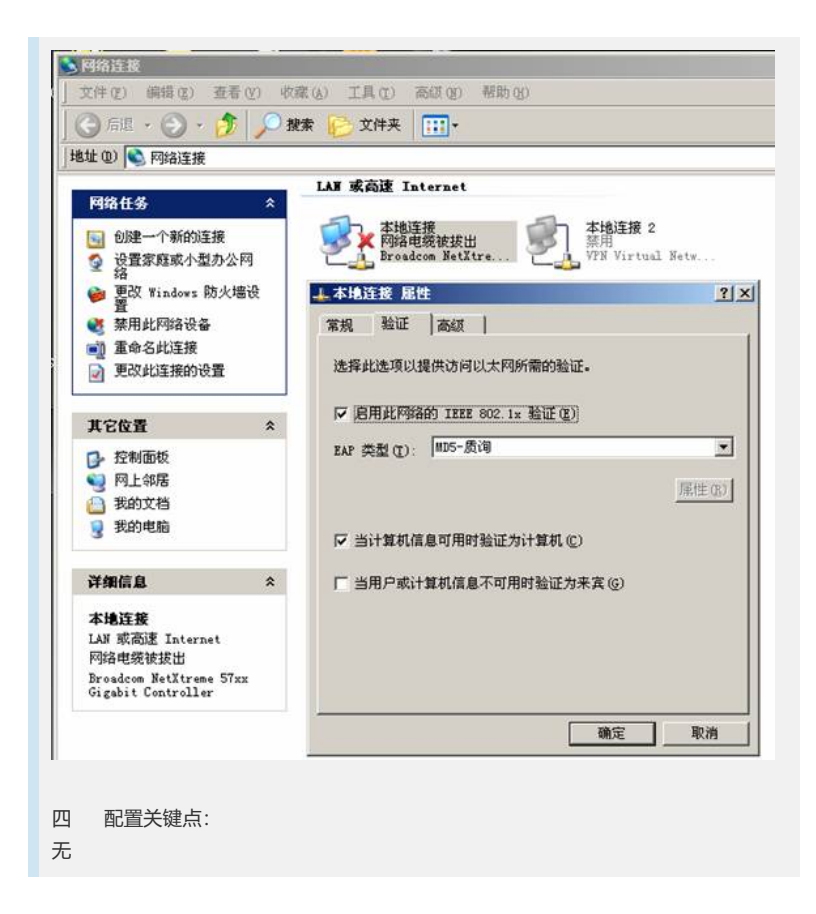